# 广西数字政务一体化平台 网上办事操作手册--柳东新区版

## 电脑端

## 一、登录方式

1. 推荐使用 360 安全浏览器、360 极速浏览器, 输入网址并进入: http://zwfw.gxzf.gov.cn, 或搜索"广西数字政务一体化平台"。

2. 在网址栏右侧选择"极速模式"。

3. 选择"柳州市-柳东新区"

| ▲ 广西政务服务-工作平台                           | ▲ 广西数字政务─休化平台─柳州: 柳东新区政务        | 8务网 × +         |                 |                     |                                            |                    | 3 U – O ×                                          |
|-----------------------------------------|---------------------------------|-----------------|-----------------|---------------------|--------------------------------------------|--------------------|----------------------------------------------------|
| $\langle \rangle C \Box   \blacksquare$ | A http://lzld.zwfw.gxzf.gov.cn/ |                 |                 |                     |                                            | - 第 🖉 - 👘 点比捜索     | ۹   🐰 📵 ۲ 📒 🗇 🗏                                    |
| ▶ ☆☆收藏~ ,                               |                                 |                 |                 |                     | <b>F</b> 83388                             | ť (推荐)             |                                                    |
|                                         | 🥮 广西壮族自治区人民                     | 攻府网站            |                 | 广西政务API             | 2   載信   敬徳   ヲ 臣 東寮援                      | t R                |                                                    |
|                                         |                                 |                 |                 |                     | <ul> <li>         · <u>如何选</u> </li> </ul> | 圣内核                |                                                    |
|                                         |                                 |                 | 当而 个人服务         | 注人服冬 服冬清单           | 好关证 结色创度                                   | 6 动船收螺             |                                                    |
| 8.4                                     |                                 | ADDREEMAN BIR J |                 |                     | N20 1008                                   |                    | 110 8                                              |
|                                         | 自治区 > 柳州市 > 柳东新区                | 2               |                 |                     |                                            | 11                 |                                                    |
|                                         | - 5=注注)→> 網本知区                  |                 |                 |                     |                                            | 110                | ċ                                                  |
|                                         |                                 |                 |                 |                     |                                            | AC                 | 智能问答                                               |
|                                         | 部门列表                            |                 |                 |                     |                                            |                    | $\odot$                                            |
|                                         | 柳东新区行政审批局                       | 国家税务总局柳州高新技术产   | . 柳东新区应急管理局     | 柳东新区教育局             | 柳东新区科技和大数据                                 | 泼展局                | 咨询投诉                                               |
|                                         | 柳东新区商贸文化旅游局                     | 柳州市市场监督管理局柳东新   | 柳东新区社会事务局       | 柳东新区战略和经济发展局        | 制 柳州市柳东新区消防索                               | 7播大队               |                                                    |
|                                         | 柳东新区土业和信息化局                     | 柳东新区人力资源和社会保障局  | 局 柳州市公安局柳东新区分局  | 柳州市住房和城乡建设委员        | 5会 柳州市自然资源和规划                              | 局制乐                |                                                    |
|                                         | 一件事专区 (12785)                   |                 |                 | s (F9               | 发热门诊 定                                     | 点医院                | ····<br>亦件公示                                       |
|                                         | 便民服务 (6473)                     |                 | ]               | *                   | 防控政策 疾                                     | <b></b> 病科普        | 8                                                  |
|                                         |                                 |                 | š (             |                     | 新物産上 利                                     |                    | 快递查询                                               |
|                                         | 利企服务 (7333)                     |                 |                 |                     | NUCES I A                                  | P-Q+1出             | ¥                                                  |
|                                         | 主题集成 (12820)                    | EL-2622422      |                 |                     |                                            |                    | 统一支付                                               |
|                                         | たち (1967)71                     | 广西健康码           |                 |                     | 没情防控便民专                                    |                    | Ģ                                                  |
|                                         | 17 C BURN (20121)               |                 | P领              |                     | a                                          |                    | 技术支持                                               |
|                                         |                                 |                 |                 |                     |                                            |                    | X milear                                           |
|                                         |                                 |                 |                 |                     |                                            | 广西数字词              | 温馨提示 A A A A A A A A A A A A A A A A A A A         |
|                                         | 头你性芋                            |                 |                 |                     |                                            | 功能,在此期间            | 部分服务事项可能存在展示要素更新不及时的情                              |
|                                         | 乃応推仔                            |                 |                 |                     |                                            | 况,但不影响所<br>您可以通过44 | 以此的正常使用。给您带来不便,敬请谅解。同时<br>□ # 召下载广西政至ΔΡΡ移动論、体验广西数字 |
|                                         |                                 | L8±             |                 |                     |                                            | 政务一体化平台            | 提供的相关服务。                                           |
|                                         | 正型开切一 鹵通、 正                     | 不动产登记           | 大学              | 生就业创业               | 计我们面                                       | 如有相关的              | 治询和建议,可我打政府服务热线12345进行反                            |
|                                         |                                 | الحال تتدادينية | ma 1244. ma L4U | .   ##32/14 (±+5,±0 | 「上が川」史」                                    |                    |                                                    |

## 二、用户注册或登录

进入柳东新区政务服务网后,点击屏幕右上方"注册"或者"登录"。

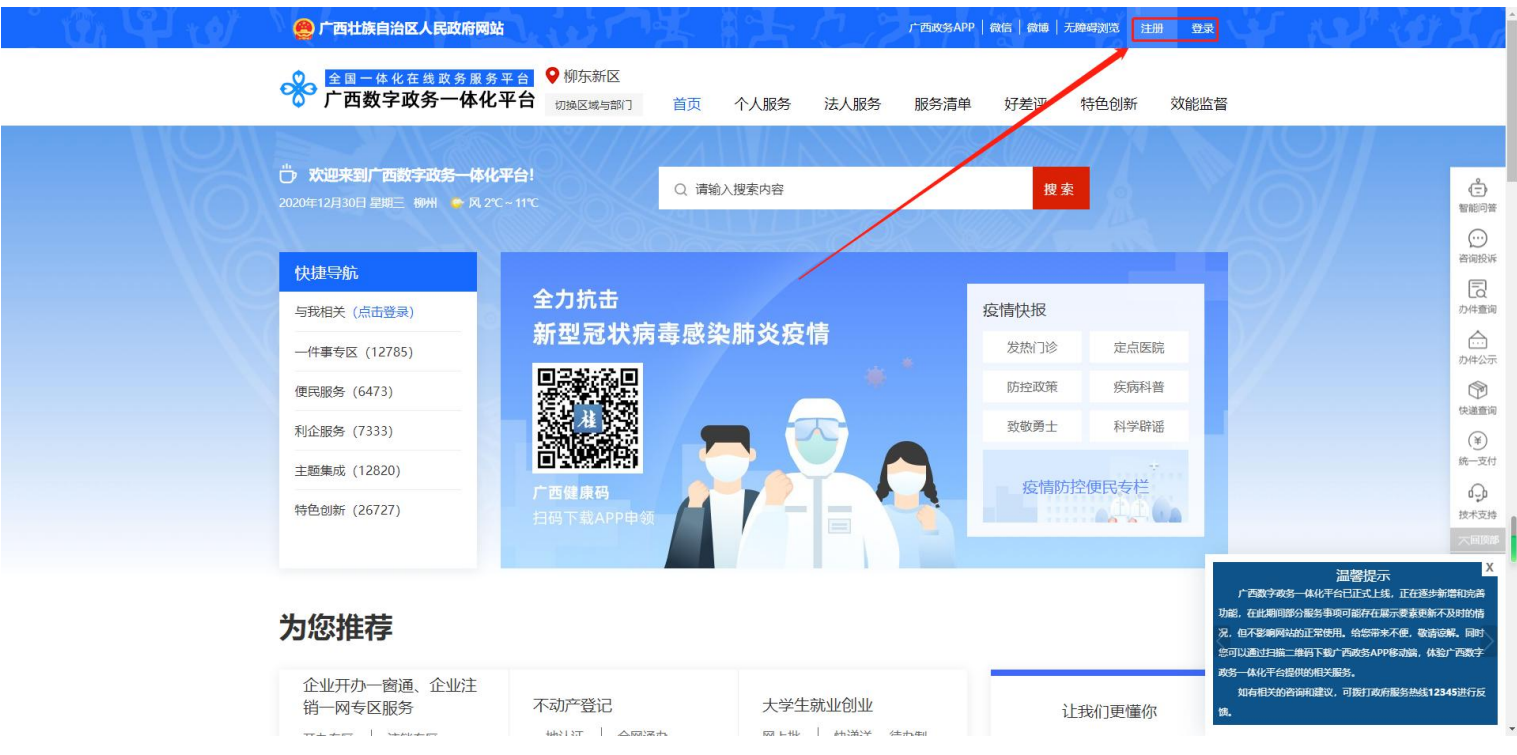

2. 填写注册信息,勾选《广西数字政务一体化网上政务服务平台

注册协议》后注册。

| 1 创建账号                                           | 2 实名认证        | 3 完成    |
|--------------------------------------------------|---------------|---------|
|                                                  |               |         |
|                                                  |               |         |
| 注册类型                                             |               |         |
| ● 个人注册 ○ 法人注册                                    |               |         |
|                                                  |               |         |
| 请选择证件类型*                                         |               |         |
| 身份证                                              |               | ~       |
|                                                  |               |         |
| 请输入证件号*                                          |               |         |
| 45                                               |               |         |
| ✓ 身份证格式正确!                                       |               |         |
|                                                  |               |         |
| 0564                                             |               | 0364    |
|                                                  |               |         |
| 请输入手机号*                                          |               |         |
| 13(                                              |               |         |
| ✓ 手机号码格式正确!                                      |               |         |
|                                                  |               |         |
| 123456                                           |               | 免费获取验证的 |
| ) : : : · 기, : : : : : : : : : : : : : : : : : : |               |         |
| 用反直當時                                            |               |         |
| ••••••                                           |               |         |
| ✓ 密码格式正确                                         |               |         |
|                                                  |               |         |
|                                                  |               |         |
| ♥咨询格式止明                                          |               |         |
| ☑ 我已阅读并同意《广西数字政务—                                | -体化网上政务服务平台注册 | 办议》     |
| -                                                | N             |         |
| C                                                |               |         |
| C                                                | 注册            |         |

3. 注册后登录帐号,登陆成功后界面右上角显示个人名字。

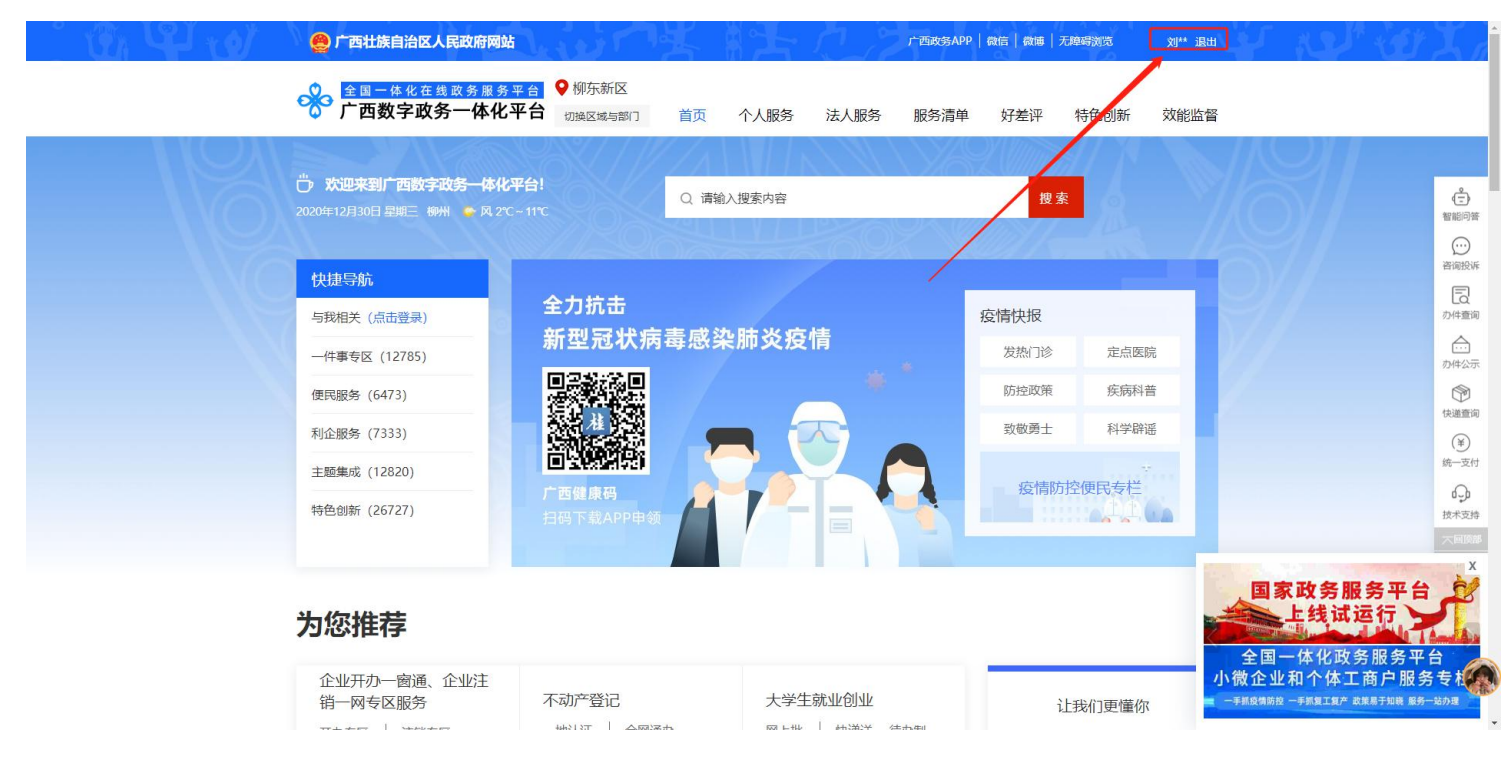

## 三、网上办事申请(个人办事)

1. 点击"切换区域与部门"图标。

2. 选择对应部门,进入部门页面。如"柳东新区行政审批局"。

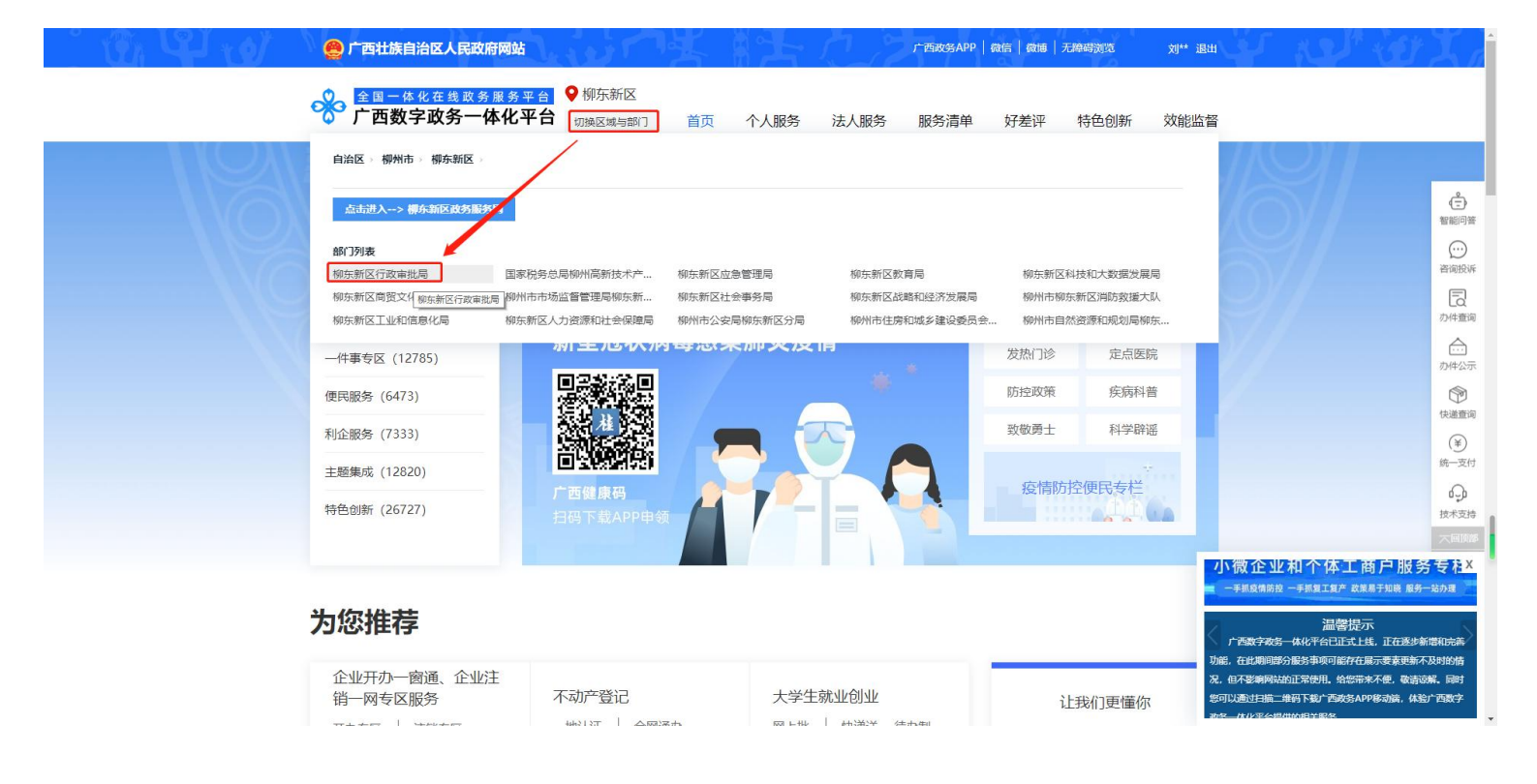

 进入到部门页面后,找到需要申请办理的事项。例如"林木采 伐许可证核发"。

4. "林木采伐许可证核发"属于行政许可类事项,点击"行政许可"并在右侧搜索栏输入搜索内容,点击搜索。

|   | ♥ 全国一体化在线政务          | 服务平台                                                                    | ♥ 1995示利区                                                                                                    | 「日日」                                  | )四江族自治2                     |                       | • @' \$  |           |             |
|---|----------------------|-------------------------------------------------------------------------|----------------------------------------------------------------------------------------------------|---------------------------------------|-----------------------------|-----------------------|----------|-----------|-------------|
|   | 广西数字政务一位             | 本化平台 首页                                                                 | 个人办事                                                                                                    | 法人办事                                  | 行政权力                        | 公共服务                  | 服务清单     | Q 请输入搜索内容 |             |
|   | 柳东新区行政审批             | ;局                                                                      |                                                                                                    | <b>?</b> , 我                          | 要咨询                         | 1 我要建议                | x 🔮      | 我要投诉      |             |
|   | 行政许可<br>行政确认<br>行政裁决 | <ul> <li>柳东新区行政审批局</li> <li>• 在特定水域使用鱼周</li> <li>• 县级文物保护单位局</li> </ul> | 5 共23<br>5、灯光诱捕方式捕<br>1<br>5<br>1<br>1<br>1<br>1<br>1<br>1<br>1<br>1<br>1<br>1<br>1<br>1<br>1<br>1<br>1<br>1<br>1 | 04个主项, 371个子3<br>(ビニバーレム在地)7度4<br>鱼审批 | 5, 可在线の理370頃<br>単変 🔤 (火空穴可以 | ,可在總統約144項<br>《在政府的傳導 | 林木采伐许可证排 | XX Q      | <u>点击表記</u> |
|   | 具他行政权力               | * 因工程建设确需改装                                                             | 、拆除或者迁移城                                                                                                    | 市公共供水设施                               | 的审批                         |                       |          |           | 好差评 回到顶部 不  |
|   |                      | <ul> <li>林业部门主管的古校</li> <li>在文物保护单位的係</li> </ul>                        | 的名木移植审查<br>。<br>护范围内进行其他。                                                                                         | 建设工程或者爆                               | 破、钻探、挖掘等                    | 等作业审批                 |          |           |             |
|   |                      | <ul> <li>烟花爆竹经营(零售)</li> </ul>                                          | )许可                                                                                                    |                                       |                             |                       |          |           |             |
| _ |                      |                                                                         |                                                                                                    |                                       |                             |                       |          | ⇒         |             |

#### 5. 根据搜索结果,点击需要办理的事项。

| ♀ 全国一体化在线政务服务平台 | ♥ 柳东新区 |      | ↑ 部门 | 广西壮族自治 | 广西壮族自治区人民政府 🗍 🏠 |      | 刘  退出     | 1 |                                                                                                    |
|-----------------|--------|------|------|--------|-----------------|------|-----------|---|----------------------------------------------------------------------------------------------------|
| 🔭 广西数字政务一体化平台   | 首页     | 个人办事 | 法人办事 | 行政权力   | 公共服务            | 服务清单 | Q 请输入搜索内容 |   |                                                                                                    |
| 柳东新区行政审批局       |        |      | hard | 1      |                 |      |           |   | (Variation of the second second second second second second second second second second second second second se |
|                 |        |      | ?_;  | 我要咨询   | 1 我要建议          | x 👱  | 我要投诉      |   | ALC: NOT                                                                                                    |

| 行政裁决       • 林未果做许可证核发         方型规论: 總法納区行政审批局       ////////////////////////////////////               |   |
|----------------------------------------------------------------------------------------------------|---|
| 方政裁决       办理机构: 鄉东新区行政审批局       办事擁南       在线防控       我要咨询         其他行政权力       1         公共服务       1 |   |
| 其他行政权力<br>公共服务                                                                                          | 政 |
| 公共服务                                                                                                    |   |
|                                                                                                    |   |
|                                                                                                    |   |
|                                                                                                    |   |
|                                                                                                    |   |
|                                                                                                    |   |

6. 查询事项相关信息后,点击"在线办理"。

| ● 全国一体化        | 在线政务服务平台          | <b>Q</b> 800 | 东新区 🧥 部门  | 广西壮族自治区     | 人民政府        | ® & &      | 刘  退出          |              |                 |
|----------------|-------------------|--------------|-----------|-------------|-------------|------------|----------------|--------------|-----------------|
| 🏠 广西数字         | 改务一体化平台           | 首页           | 个人办事 法人办事 | 行政权力        | 公共服务        | 服务清单       | Q 请输入搜索内容      |              |                 |
|                |                   | 13分 数载 -     |           |             |             |            |                |              |                 |
| 基本信息           |                   |              |           |             |             |            | 基本信息           |              |                 |
| 基本编码           | 000164120000      |              | 实施编码      | TE450200100 | 00000044000 | 0164120000 | 窗口信息           | 点击&          | 起               |
| 业务办理项编码        | TE450200100000004 | 400016412000 | 0 实施主体编码  | TE450200100 | 0000004     |            | 特别程序           | 移动A          | PP              |
| 事项类型           | 行政许可              |              | 实施主体      | 柳东新区行政国     | 审批局         |            | 设定依据<br>か理: 温程 | 政府服务<br>123/ | )<br>新胡<br>45   |
| 到现场次数          | 1次                |              | 实施主体性质    | 受委托组织       |             |            | 办理材料及目录        | Ę            | Ş               |
| 必须现场办理原因<br>说明 | 现场核对相关材料          |              |           |             |             |            | 受理条件           | 好差回到顾        | 评<br>8 <b>不</b> |
| 前置审批事项名称       | 暂无                |              | 前置审批实施主体  | 暂无          |             |            | 收费标准           |              |                 |
| 服务对象           | 自然人。企业法人、事业法      | 人社会组织法人      | 、其他组织     |             |             | -          | 常见问题           |              |                 |
| 办件类型           | 承诺件               |              | 行使层级      | 县级          | /           |            |                |              |                 |
|                |                   | [            | 点击展开 🔻    |             |             |            |                |              |                 |
|                |                   |              |           |             |             |            |                |              |                 |
| 窗口信息           |                   |              |           |             |             |            |                |              |                 |

7. 向下划动页面阅读办理流程须知,勾选同意《申办协议》并点 击下一步。

| 父 全国一体化在线政务服务平台         | ♥ 柳东新区           | ↑ 部门        | 广西壮族自治     | 区人民政府 🛄 🤇 | <b>\$</b> \$  | 刘   退出      |    |
|-------------------------|------------------|-------------|------------|-----------|---------------|-------------|----|
| ○ 广西数字政务一体化平台           | 首页 个人办事          | 法人办事        | 行政权力       | 公共服务      | 服务清单          | Q 请输入搜索内容   |    |
| 林木采伐许可证核发 🏨             |                  |             |            |           |               |             |    |
| !                       | >                | >           |            |           |               |             |    |
| 办理流程须知                  | 印 身份信息填写         | 在           | 线申报        | 申报完成      |               |             |    |
| 九1冊:本印法和                |                  |             |            |           |               |             |    |
| 小庄流性须和                  |                  |             |            |           |               |             | 10 |
| 一、根据《中华人民共和国森林法》(198    | 4年9月20日主席令第十七    | 号公布 根据1998: | ∓4月29日第九届  | 全国人民代表大学  | 会常务委员会第       | 二次会议《关于修改   |    |
| <中华人民共和国森林法>的决定》第一次修正   | 根据2009年8月27日第十-  | 一届全国人民代表    | 大会常务委员会第   | 第十次会议《关于  | 修改部分法律的       | 的决定》第二次修正)  |    |
| 第三十一条、第三十三条规定,采伐森林和林才   | 必须遵守下列规定:        |             |            |           |               |             |    |
| (一) 成熟的用材林应当根据不同情况, 分别采 | 取择伐、皆伐和渐伐方式,     | 皆伐应当严格控     | 制,并在采伐的当   | 当年或者次年内宗  | 記成更新造林;       |             |    |
| (二)防护林和特种用途林中的国防林、母树林   | 、环境保护林、风景林,      | 只准进行抚育和更    | 新性质的采伐;    |           |               |             |    |
| (三) 特种用途林中的名胜古迹和革命纪念地的  | 7林木、自然保护区的森林,    | 严禁采伐;       |            |           |               |             |    |
| (四) 审核发放采伐许可证的部门, 不得超过批 | 比准的年采伐限额发放采伐计    | 中可证。        |            |           |               |             |    |
| 二、根据《中华人民共和国森林法》(1984年9 | 月20日主席令第十七号公     | 午根据1998年4月  | 29日第九届全国   | 人民代表大会常   | 务委员会第二次       | 会议《关于修改<中   |    |
| 华人民共和国森林法>的决定》第一次修正 根據  | 2009年8月27日第十一届   | 全国人民代表大会    | 常务委员会第十次   | 欠会议《关于修改  | (如今) 这部分法律的决划 | 定》第二次修正)第十  |    |
| 七条第四款、《中华人民共和国森林法实施条例   | 》 (2000年1月29日国务) | 完令第278号发布   | 根据2011年1月8 | 8日国务院令第58 | 88号第一次修订      | 根据2016年2月6日 |    |
| 国务院令第666号第二次修订) 第三十一条第一 | 款的规定,有下列情形之一     | 一的,不得核发林    | 木采伐许可证:    |           |               |             |    |
| (一) 防护林和特种用途林进行非抚育或者非更  | 新性质的采伐的,或者采(     | 战封山育林期、封    | 山育林区内的林才   | k的;       |               |             |    |
|                         |                  |             |            |           |               |             |    |

8. 核对身份信息,确认办结文件领取方式,点击"下一步"

注: 自取则前往办政务大厅领取, 邮寄则填写邮寄送达地址。

| 林木采伐许可证    |                          | <b>花</b> 保由版 |           |
|------------|--------------------------|--------------|-----------|
| 言息核对       | ·57世间推测时,另份旧态集中          | 住线甲版         | אעראויד   |
| 事项基本信息     |                          |              |           |
| 事项名称:      | 林木采伐许可证核发                | 实施机构:        | 柳东新区行政审批局 |
| 是否收费:      | 不收费                      | 事项类型:        | 行政许可      |
| 服务对象:      | 自然人,企业法人,事业法人,社会组织法人,其他的 | *固定资产投资项目:   | ●否○是      |
| 请人信息       |                          |              |           |
| *姓名:       | ху <b>г</b> ,            | *联系电话:       | 13(3)     |
| *性别:       | ●男 ○女                    | 民族:          |           |
| 出生日期:      | 1992                     | 联系地址:        |           |
| *办理人证件:    | 居民身份证                    | *证件号码:       | 450.      |
| 住址:        |                          |              |           |
| *办结文件取件方式: | ● 自取 ○ 邮奇                |              |           |
|            | 友情提示: 请到该事项业务办理大厅自取办件!   |              |           |
|            | 上一步                      | 下一步          |           |
| . 点击"      | 附件上传"提交对应                | 申请材料         | ¥. o      |
|            |                          |              |           |

点击收起)

|   |    | i      | ▶ ● ▶ ● ● ▶ ● ● ● ● ● ● ● ● ● ● ● ● ● ● | <b>)</b><br>艮 申 | 报完成  |      |
|---|----|--------|-----------------------------------------|-----------------|------|------|
|   | 序号 | 材料必要性  | 材料名称                                    | 材料类型            | 附件信息 | 操作   |
| 1 | 1  | 【必要】   | 集体(个人)林木采伐申请表或国有林木采伐申请表                 | 提交电子文件          | 附件列表 | 附件上传 |
|   | 2  | 【必要】   | 林木所有权证书或使用权证书                           | 提交电子文件          | 附件列表 | 附件上传 |
|   | 3  | 【必要】   | 伐区调查设计成果材料                              | 提交电子文件          | 附件列表 | 附件上传 |
|   | 4  | 【容缺后补】 | 使用林地行政许可决定书                             | 提交电子文件          | 附件列表 | 附件上传 |
| 1 | 5  | 【容缺后补】 | 国家重点保护野生桔物采集证                           | 提交电子文件          | 附件列表 | 附件上传 |
|   | 6  | 【非必要】  | 生态影响评价材料                                | 提交电子文件          | 附件列表 | 附件上传 |
|   | 7  | 【容缺后补】 | 退耕还林验收报告                                | 提交电子文件          | 附件列表 | 附件上传 |
|   | 8  | 【非必要】  | 退耕还林合同                                  | 提交电子文件          | 附件列表 | 附件上传 |

## 10. 选择需要上传的文件。

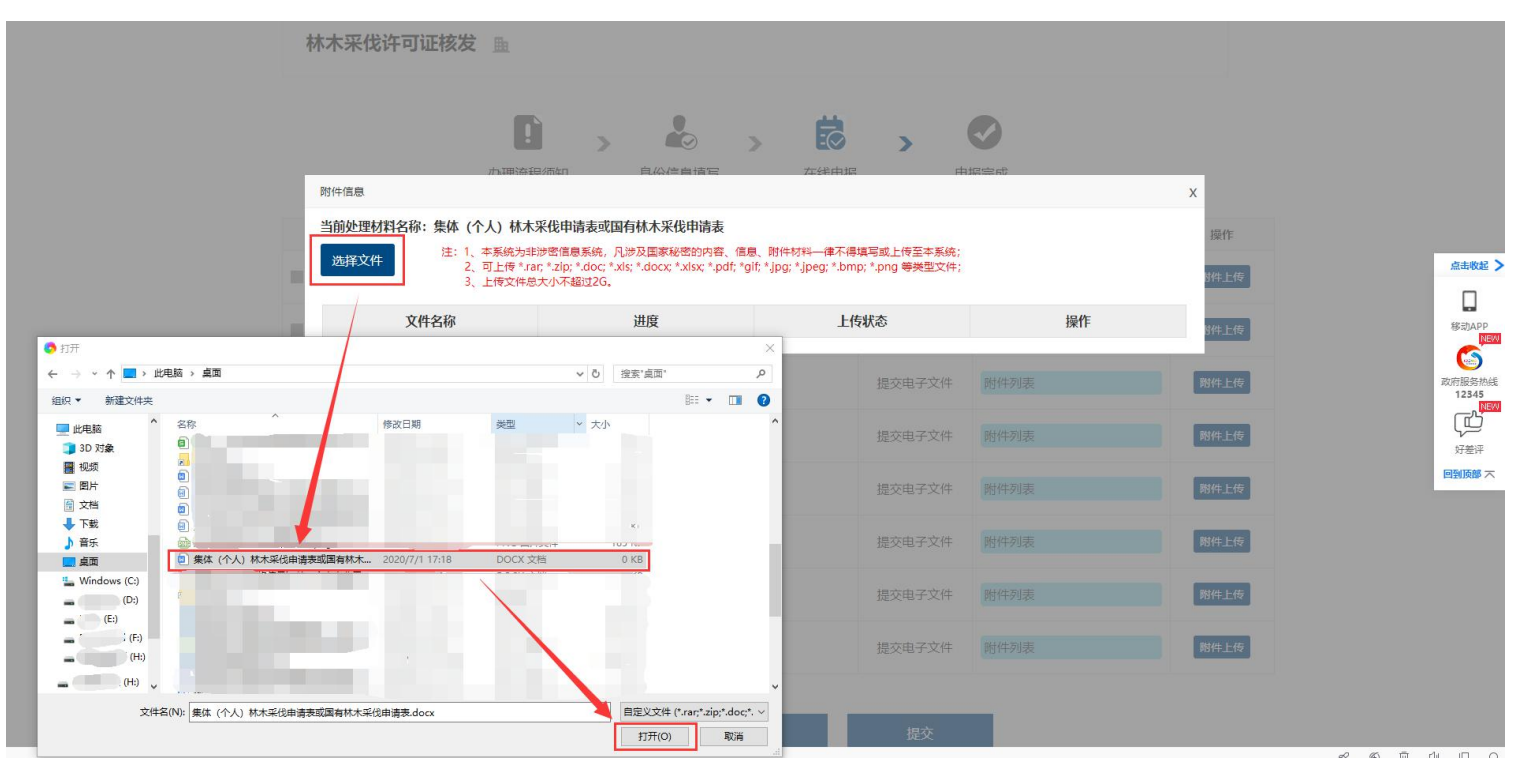

#### 11. 确认上传成功后关闭上传界面。

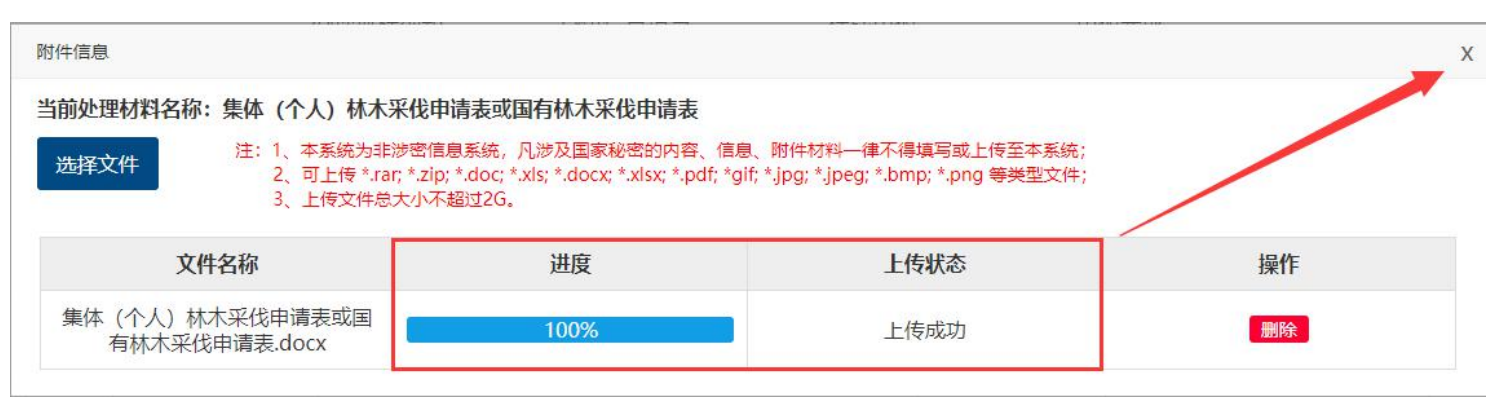

#### 12. 必要材料上传完成后点击提交。

| 序号 | 材料必要性  | 材料名称                    | 材料类型   | 附件信息                                     | 操作   |
|----|--------|-------------------------|--------|------------------------------------------|------|
| 1  | 【必要】   | 集体(个人)林木采伐申请表或国有林木采伐申请表 | 提交电子文件 | 附件列表<br>集体(个人)林木采伐申请表<br>或国有林木采伐申请表.docx | 附件上传 |
| 2  | 【必要】   | 林木所有权证书或使用权证书           | 提交电子文件 | 附件列表<br>林木所有权证书或使用权证书.<br>docx           | 附件上传 |
| 3  | 【必要】   | 伐区调查设计成果材料              | 提交电子文件 | 附件列表<br>伐区调查设计成果材料.docx                  | 附件上传 |
| 4  | 【容缺后补】 | 使用林地行政许可决定书             | 提交电子文件 | 附件列表                                     | 附件上传 |
| 5  | 【容缺后补】 | 国家重点保护野生植物采集证           | 提交电子文件 | 附件列表                                     | 附件上传 |
| 6  | 【非必要】  | 生态影响评价材料                | 提交电子文件 | 附件列表                                     | 附件上传 |
| 7  | 【容缺后补】 | 退耕还林验收报告                | 提交电子文件 | 附件列表                                     | 附件上传 |
| 8  | 【非必要】  | 退耕还林合同                  | 提交电子文件 | 附件列表                                     | 附件上传 |

13. 申报成功,点击确定。

|   | 序号 | 材料必要性  | 材料名称                      | 材料类型   | 附件信息                                     | 操作   |
|---|----|--------|---------------------------|--------|------------------------------------------|------|
| V |    | 【必要】   | 集体 (个人) 林木采伐申请表或圆有林木采伐申请表 | 提交电子文件 | 附件列表<br>集体(个人)林木采伐申请表<br>或国有林木采伐申请表.docx | 附件上传 |
|   |    | 【必要】   | 系统提示                      | ×      | 附件列表<br>林木所有权证书或使用权证书.<br>docx           | 附件上传 |
|   |    | 【必要】   | 申报成功!                     | _      | 附件列表<br>伐区调查设计成果材料.docx                  | 附件上传 |
|   | 4  | 【容缺后补】 |                           |        |                                          | 附件上传 |
|   |    | 【容缺后补】 | 确认                        |        |                                          | 附件上传 |
|   |    | 【非必要】  | 生态影响评价材料                  | 提交电子文件 |                                          | 附件上传 |
|   |    | 【容缺后补】 | 退耕还林验收报告                  | 提交电子文件 |                                          | 附件上传 |
|   |    | 【非必要】  |                           | 提交电子文件 |                                          | 附件上传 |

14. 网上办理申报成功,等待受理系统工作人员受理即可。

系统自动生成办件流水号,点击页面右上方姓名查询进度。

|                     | 务服务平台                                 | ♥ 柳东新区                                      | ↑ 部门                  | 广西壮族自治区。      | 人民政府 🛄 🗣 | 6     | 刘 🗍 昆出   |                        |
|---------------------|---------------------------------------|---------------------------------------------|-----------------------|---------------|----------|-------|----------|------------------------|
| 於 广西数字政务-           | 一体化平台                                 | 首页 个人办事                                     | 法人办事                  | 行政权力          | 公共服务     | 服务清单  | Q/输入搜索内容 |                        |
|                     |                                       |                                             |                       |               |          |       |          |                        |
| 林木采伐许可证核            | 泼量                                    |                                             |                       |               |          |       |          |                        |
|                     | ・ ・ ・ ・ ・ ・ ・ ・ ・ ・ ・ ・ ・ ・ ・ ・ ・ ・ ・ | <b>》</b> 身份信息填写                             | <b>&gt;</b> 在线        | <b>》</b> 》    | 申报完成     |       |          | 点击收起 >                 |
| 中记中代                |                                       |                                             |                       |               |          |       |          | 移动APP<br>NEW           |
| 中扳元成                |                                       |                                             |                       |               | /        |       |          | 政府服务热线                 |
|                     |                                       | (                                           | <u>:</u>              |               |          |       |          | 12345<br>好差评<br>回到顶部 不 |
|                     |                                       | 尊敬的<br>你办理的该事项的申办流                          | 的用户您好!<br>水号: W02B2F5 | 5200706-16630 | /        |       |          |                        |
| 您申请                 | 的【林木采伐许可证林                            | 该发】办理已经申报成功。                                | 您可以在广西数               | 字政务一体化平台      | 的个人中心查看  | 动件进度。 |          |                        |
|                     | 友                                     | "情提示: 工作人员只会在]                              | I作日进行业务机              | D理,请耐心等候!     |          |       |          |                        |
|                     |                                       |                                             | 完成                    |               |          |       |          |                        |
| 文 <u>政府网站</u><br>找错 | 主办: 广西壮族自治区大<br>网警备案号: 450103024      | 数据发展局 承办:数字广西集团:<br>001240 桂ICP备19004301号 目 | 有限公司 版权所有:<br>联系我们    | 广西数字政务一体化平    |          |       | 广西政府阿徽博  |                        |

## 四、网上办事申请(法人办事)

法人办事需要使用法人账号登录,与个人办事的区别是注册法人 账号时需填写的法人的手机号,用于接收验证码,输入验证码后才能 进行下一步注册:

| 力           | <b>正</b> 》 《<br>理流程须知 身份化 |     |               | <b>送</b> 申报   | <b>●</b><br>申报完成 |  |
|-------------|---------------------------|-----|---------------|---------------|------------------|--|
| 申请人信息       |                           |     |               |               |                  |  |
| *法人证照:      | 统一社会信用代码                  |     | -             | 1234567890123 | 345678           |  |
| *组织机构名称:    | 广西 词限公司                   |     | *法定代表人:       |               |                  |  |
| *法定代表人证件类型: | 居民身份证                     |     | ▼ *法定代表人证件号码: | 3             |                  |  |
| *办理人证件:     | 居民身份证                     | ,   | ▼ *办理人证件号码:   | 4.            |                  |  |
| *办理人:       | Ę                         |     | *办理人联系手机:     | 182           |                  |  |
| *取件方式:      | ● 自取 ○ 邮寄                 |     | * 发送验证码       | 请输入验证码        |                  |  |
|             |                           | 上一步 | 下一步           |               |                  |  |

后续的步骤可参照个人办事进行操作。

## 电脑端(广西政务 App)

## 一、应用下载

- 1. 使用手机扫描下方二维码进入下载页。
- 2. 选择相应渠道下载"广西政务 APP"。

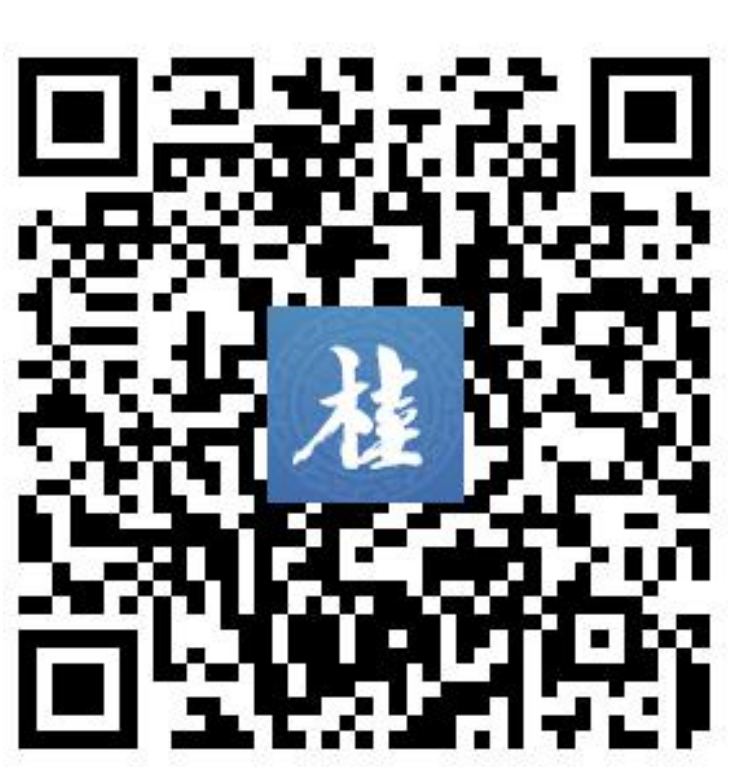

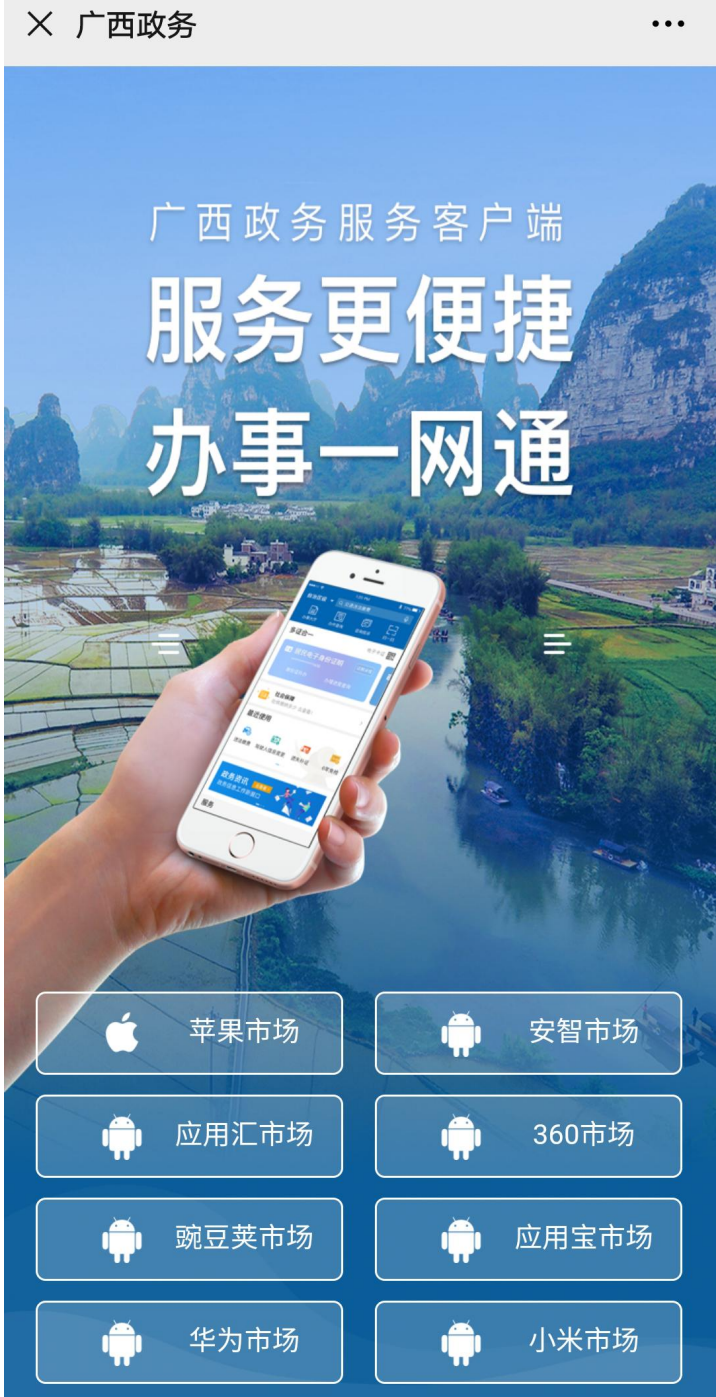

## 二、用户注册或登录

1. 打开"广西政务 App" 点击页面右下角"我的"

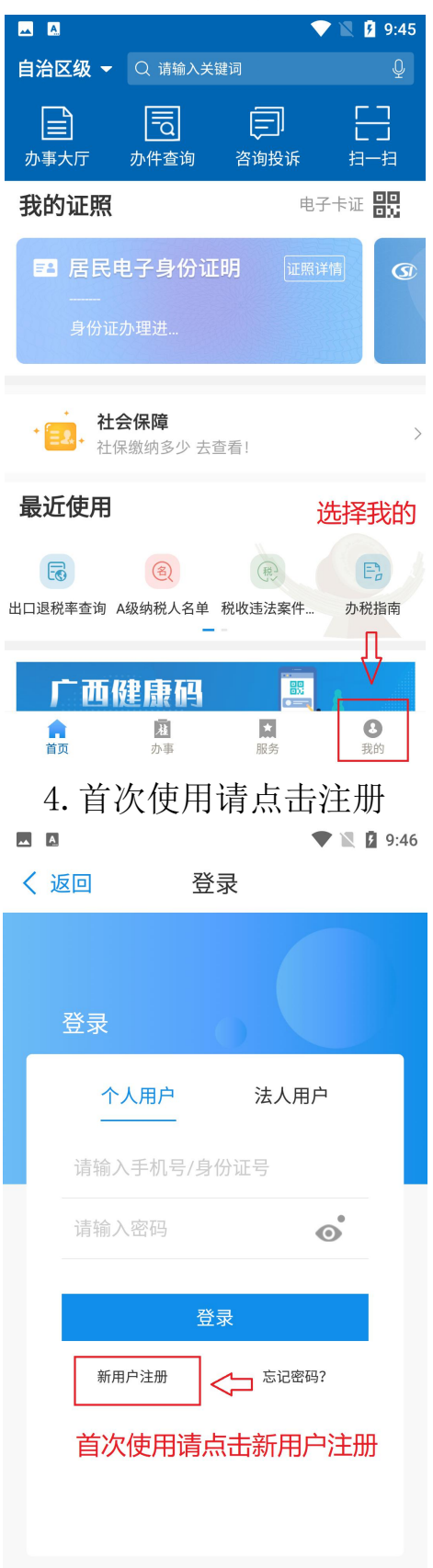

#### 3. 点击"请登录"

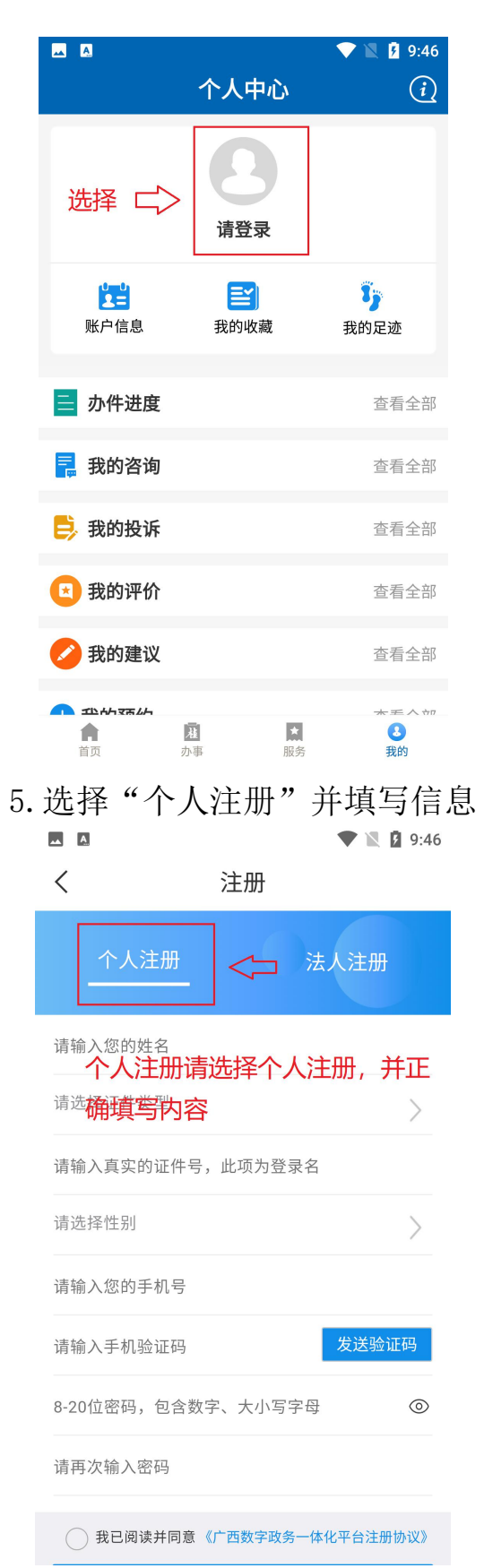

| 5. 选择"个人注册"并填写信息              | Ĩ |
|-------------------------------|---|
| 🗖 🖸 🔍 🕅 9:46                  |   |
| く注册                           |   |
| 个人注册 二 法人注册                   |   |
| <sub>请选择</sub> 金业全部清选择法人注册,并正 |   |
| 确填写内容<br>请输入公司或单位名称           |   |
| 请输入统一社会信用代码                   |   |
| 请输入法人代表姓名                     |   |
| 请输入法人代表身份证号                   |   |
| 请输入您的手机号                      |   |
| 请输入手机验证码 发送验证码                |   |
| 8-20位密码,包含数字、大小写字母 ③          |   |
| 请再次输入密码                       |   |

6. 注册完成后登录,选择办事
▼ 2 9:46
个人中心

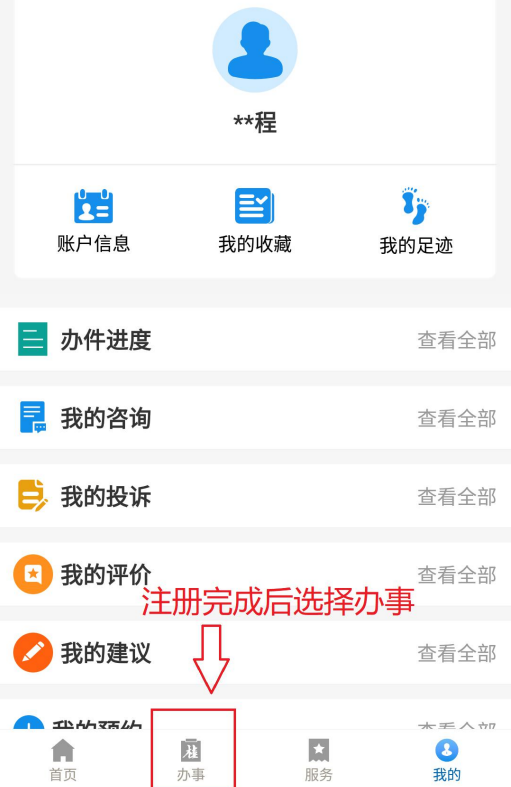

## 8. 根据分类查找事项

| 내 中国移动 🗢       | 1              | 1:04             | @ 🖉 77% 🗺       |  |
|----------------|----------------|------------------|-----------------|--|
| 柳东新区 👻         | 个ノ             | 、办事              | 切换法人 了          |  |
| か事<br>指南       | 我要<br>申办       | 我要预约             | 查看<br>评价        |  |
| 我的办件           |                |                  | 更多              |  |
| • 实行计划生育       | 的职工退休后         | 依法增加待遇的国         | 軍核删除预审          |  |
| •林木采伐许可        | 证核发            | 办事界面分<br>1.部门分类  | 为已出件            |  |
| 主题分类           | 部门分类           | 2.主题分类:<br>以下流程以 | 3.热门办事<br>部门分类为 |  |
| <b>e</b>       | * <u>Ů</u> -   | 例                |                 |  |
| 教育科研           | 就业创业           | 设立变更             | 准营准办            |  |
| E              | 28             |                  | ED)             |  |
| 职业资格           | 规划建设           | 住房保障             | 证件办理            |  |
|                | 查              | 看更多              |                 |  |
| 热门办事           |                |                  | 更多              |  |
| 林业植物检疫         | 证书核发           |                  |                 |  |
| <b>會</b><br>首页 | <b>注</b><br>办事 | ★ 服务             | <b>3</b><br>我的  |  |

## 7. 选择"柳东新区",确定

| •Ⅲ 中国移动 穼 | 11:   | 11       | 🕑 🔮 78% 🛃   |
|-----------|-------|----------|-------------|
| 自治区级 🔻    |       |          |             |
|           | Πα    |          |             |
| か事大庁      | 办件查询  | 咨询投诉     | 担一担         |
| 我的证照      |       |          | 电子卡证 🔐      |
| 图 居民明     |       |          |             |
| 身份证:      |       |          |             |
| ( 电子      | 税务局专区 |          |             |
| く柳州市      |       |          |             |
| 柳州市       | 三江自治  | 间族<br>主县 | 融水苗族<br>自治县 |
| 融安县       | 鹿雾    | 县        | 柳城县         |
| 柳江区       | 柳北    | (X       | 柳南区         |
| 鱼峰区       | 城中    | N C      | 柳东新区        |
| 上一        | 级     | 确        | 定           |

| .III 中国移动 穼      | 11:05                        | @ 🖾 77% 🗺         | •III 中国移动               |
|------------------|------------------------------|-------------------|-------------------------|
| く返回              | 办事中心                         |                   | く返回                     |
| Q 搜索你感兴;         | 趣的事项                         |                   | Q, 搜                    |
| 部门 🔺             | 主题 ▼                         | 柳东新区▼             | 部门                      |
| 柳东新区行政审<br>批局    | 国家税务总局柳<br>州高新技术产业<br>开发区税条局 | 柳东新区应急<br>管理局     | 烟花爆竹                    |
| 柳州市公安局柳<br>东分局   | 柳州市市场监督<br>管理局柳东新区<br>分局     | 柳东新区科技局           | 决定机构:<br>法定办结:<br>咨询方式: |
| 柳州市柳东新区<br>社会事务局 | 柳州市自然资源和规划局柳东分               | 柳东新区商旅局           | 办事指                     |
| 柳左部区人力次          | 向                            | 柳山志杨大东区           | 农民专业                    |
| 柳东新区人刀资源和社会保障局   | 柳东新区上业和<br>信息化局              | 柳州巾柳东新区<br>经济发展局  | 决定机构:                   |
| 柳东新区教育局          | 柳州市住房和城<br>乡建设委员会柳<br>东建设局   | 柳州消防支队柳<br>东高新区大队 | 法定办结:<br>咨询方式:          |
|                  |                              |                   | 办事指                     |
|                  |                              |                   | 营业执照                    |
| 日常小结:151作        | 日 承诺办经                       | - 1 T 4F LI       | 决定机构:                   |
| 含询方式:电话咨询        | 山 承诺办站<br>旬:0772-2672152     | · 1-2.1F [2]      | 法定办 4                   |
| 办事指南             | 我要申办    我要预                  | 约查看评价             | 办事指                     |
| 〈返回              | 服务授权                         |                   | く返回                     |
|                  | B                            |                   | 烟花爆<br>柳东新区             |
|                  |                              |                   | 申请人信                    |
| 木肥久靈亜            | 山下村田                         |                   | 申请人                     |
| ·获取用户信息          | EVA TAXPIX                   |                   | 姓名*                     |
|                  |                              |                   | 性别 *                    |
| ✓ 同意《用户          | 授权协议》                        |                   | 身份证                     |
|                  | ▲<br>确认授权                    |                   | 手机号                     |
|                  |                              |                   | 取件方式                    |
|                  |                              |                   | 附件上1                    |
|                  |                              |                   | *烟花爆<br>证申请             |
|                  |                              |                   | BF0D3                   |
|                  |                              |                   | ▲<br>支全培                |
|                  |                              |                   | 7C73F3                  |

#### 9. 选择事项所在部门 10. 搜索事项后点击"我要申办" 11:06

@ 🦉 77% 🌌

| (返回                                        | 办事                                     | 中心                             |                  |
|--------------------------------------------|----------------------------------------|--------------------------------|------------------|
| Q. 搜索你愿                                    | 感兴趣的事项                                 |                                |                  |
| 部门 🔻                                       | 主题 🔻                                   |                                | 柳东新区 ▼           |
| 花爆竹经营                                      | :(零售)许可                                |                                |                  |
| 定机构:柳<br>定办结:201<br>询方式:077<br><b>办事指南</b> | ○新区行政审批局<br>工作日<br>2-2673℃5、07<br>我要申办 | 承诺办结: 8.<br>72-2671597<br>我要预约 | 工作日<br>查看评价      |
| 民专业合作                                      | 社登记备案                                  |                                |                  |
| 定机构:柳东<br>定办结:201<br>询方式:电话                | 、新区行政审批局<br>工作日<br>5咨询:0772-26         | 承诺办结:1]<br>72152               | 工作日              |
| 办事指南                                       | 我要申办                                   | 我要预约                           | 查看评价             |
| 业执照遗失                                      | 补领、换发申                                 | 清                              |                  |
| 定机构:柳芬<br>定办结:15日<br>询方式:电词                | 玉新区行政审批局<br>E作日<br>5咨询: 0772-26        | 承诺办结:11<br>72152               | 工作日              |
| 办事指南                                       | 我要申办                                   | 我要预约                           | 查看评价             |
| 2. 点击                                      | 添加附件<br>要附                             | ⊧,红€<br>∀件                     | 9.*号为必           |
| ■中国移动 🗢<br>返回                              | 11:0<br>我要                             | <sup>298</sup><br>申办           | € <b>2</b> 77% ∰ |
| 因花爆竹经<br>即东新区行政                            | <b>营(零售)许</b><br>《审批局                  | 可                              |                  |
| 司请人信息                                      |                                        |                                |                  |
| 申请人类型                                      | *                                      |                                | 个人               |
| ±名*                                        |                                        |                                | */<br>/:         |
| 主别 *                                       |                                        |                                | 男                |
| ₿份证号 *                                     |                                        | ****                           | ********         |
| ₣机号 *                                      |                                        |                                | 136****          |
| Q件方式 *                                     |                                        | 自取                             | ○ 邮寄             |
| 时件上传须                                      | 知                                      |                                | ~                |
| 烟花爆竹线<br>证申请表、<br>3F0D36.png               | 至营(零售))<br>由请书                         | 午可                             | •                |
|                                            | ,选择成功!                                 |                                | 忝加附件             |

13. 材料上传完成后点击"提交", 14. 系统自动生成办件流水号, 可 申报成功后点击"确定" 用于进度查询

| . I. JK MA                              | <b>УЛИ М</b>                                    | 明して       |
|-----------------------------------------|-------------------------------------------------|-----------|
| 내 中国移动 🗢                                | 11:08                                           | 🕑 🗭 77% 🎼 |
| く返回                                     | 我要申办                                            | C         |
| ×エーー・・・・・・・・・・・・・・・・・・・・・・・・・・・・・・・・・・・ | 此成功!                                            | 添加附件      |
| *零售场所周边5<br>及示意图<br>47ADDB.png选择        | 安全条件说明<br><sup>紊成功!</sup> ⑧                     | 添加附件      |
| *经营场所产权或<br>件<br>1E1762.png 选择          | <b>或租赁证明文</b><br><sup>成功!</sup> 🔇               | 添加附件      |
| て<br>商<br>遭<br>知<br>中<br>533…1          | <b>提示</b><br>申报成功<br>确定                         | 件         |
| 零售场所的情况                                 | R说明 🛉                                           | 添加附件      |
| *安全生产责任制度、操作规和<br>预案<br>2EA31B.png选择    | 削、安全 <sup>查理</sup><br>呈和应急 救援<br><sub>成功!</sub> | 添加附件      |
|                                         | 提交                                              |           |

14.点击"我的"可查看办件进度

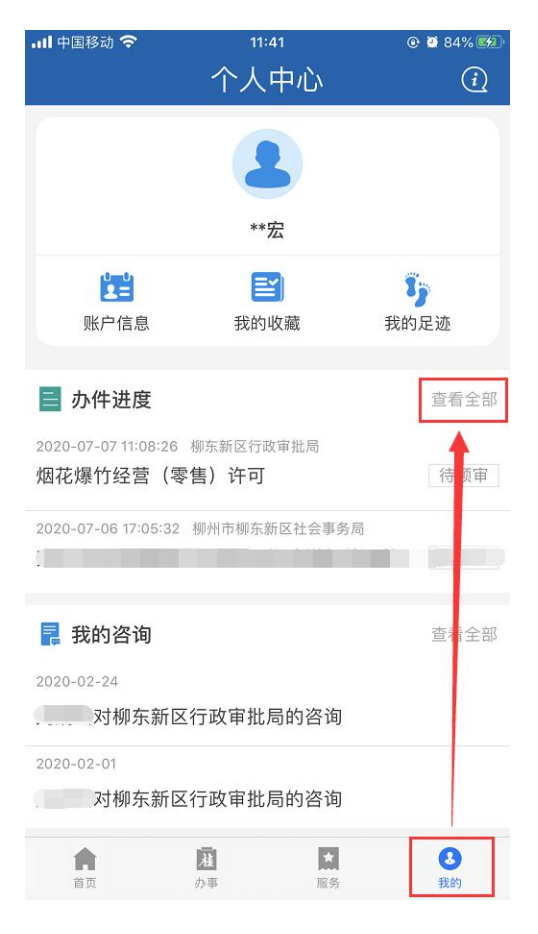

# 

#### 15.可查询办件进度以及对已办结 的事项进行服务评价

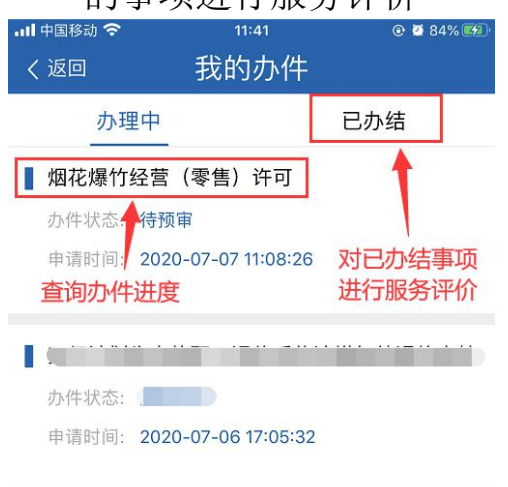